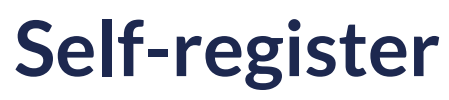

04/01/2025 7:58 pm EDT

Leer artículo en Español

Registering on Richmond Studio allows you to access content and educational materials.

To complete your registration, follow these steps:

- 1. Go to the registration page: <u>https://richmondstudio.global</u>
- 2. Click on **<Create one>**.

| with Santillana (     | ena passwora or    |
|-----------------------|--------------------|
| with Schuland         | Sonnect            |
| Username or email     |                    |
| Password              |                    |
|                       | Forgotten password |
| Sign in               |                    |
|                       |                    |
| OR                    |                    |
|                       |                    |
|                       | illana Connect     |
| 🗲 Continue with Santi |                    |
| F Continue with Santi |                    |

3. Select the option **<Student>**.

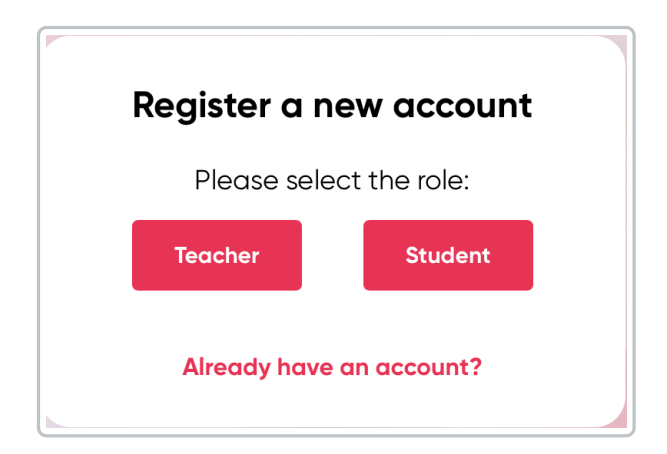

4. Enter the access code or token.

Remember that the registration code or token is located on the second cover of your purchased book or in the digital version you received. Then, click on **<Check>**.

| Access code                          |
|--------------------------------------|
| 1 3                                  |
| Access code Personal Info Class Code |
| Access code * Check                  |
| ← Back Next                          |
| Back to registration page            |

5. Fill out the registration form.

Enter the required information, such as your full name, email address, and password. Then, click on <Next>.

| ØØØ                             |                                          |
|---------------------------------|------------------------------------------|
| Access code Person              | nal Info Class Code                      |
| First Name *                    | Last Name *                              |
| Email*<br>qa_student_demol@rich | Confirm Email *<br>qa_student_demol@rich |
| Password *                      | Confirm Password *                       |
| ← Back                          | Next                                     |

6. Enter the **<class code>**.

| Class Code               |                             |
|--------------------------|-----------------------------|
| <b>Ø</b> ——              | -ØØ                         |
| Access code Pe           | rsonal Info Class Coo       |
| Class Code *<br>P2BFYX48 | Check                       |
| I accept the te          | rms and conditions          |
| ← Back                   | Complete                    |
| ✓ I accept the te        | rms and conditions Complete |

7. Accept the **<Terms and Conditions>** and click on **<Complete>**.

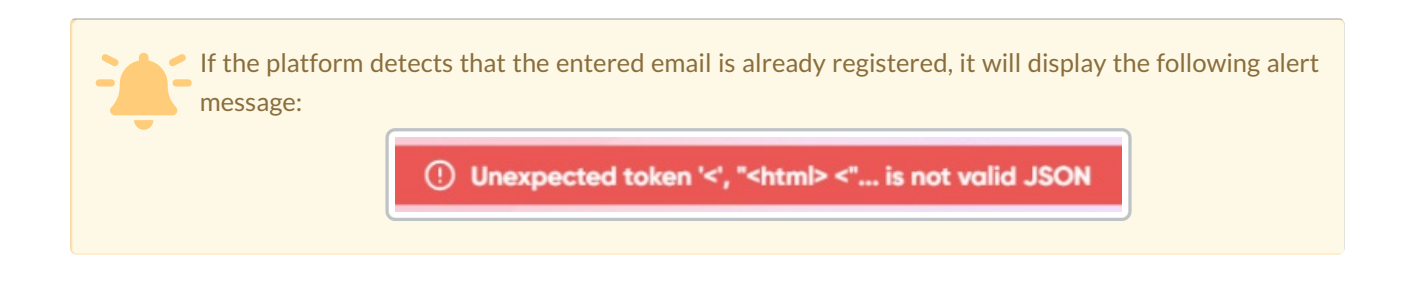